高雄市政府辦理102年度公職人員財產申報實質審查

函詢臺灣集中保管結算所股份有限公司

#### 填載查詢資料相關作業

一、查詢資料填載方式:7碼流水號+10碼身分證字號+7碼查詢基準日

(一)範例:中籤人員2位(查詢人員共5位),查詢清冊資料如下:

| 編號 | 審查單位        | 姓名  | 關係 | 身份證字號      | 基準日        |
|----|-------------|-----|----|------------|------------|
| 1  | 高雄市政府○○局政風室 | 古〇〇 | 本人 | A222987654 | 2011/3/20  |
| 2  | 高雄市政府○○局政風室 | 劉〇〇 | 配偶 | S121464797 | 2011/3/20  |
| 3  | 高雄市政府○○局政風室 | 謝○○ | 本人 | S123321456 | 2010/12/29 |
| 4  | 高雄市政府○○局政風室 | 吴〇〇 | 配偶 | P202505808 | 2010/12/29 |
| 5  | 高雄市政府○○局政風室 | 謝○○ | 子女 | S222444666 | 2010/12/29 |

(二) 集保公司所定填載格式轉換如下:

流水號(7碼, 左補 0)+身分證字號(10碼)+查詢基準日(7碼, 民國年月
 日, 左補 0)

0000001A2229876541000320

0000002S1214647971000320

0000003S1233214560991229

0000004P2025058080991229

0000005S22244466660991229

二、查詢資料檔案格式:.txt 檔

查詢資料需轉存成.txt 檔,製作方式有四(Word、WordPad、記事本、文字 文件),請擇一填載並存檔,如非以規定格式存檔,集保公司將無法產製查 詢結果。

- (-) Word
  - 1、開啟 Word,填載查詢人員資料

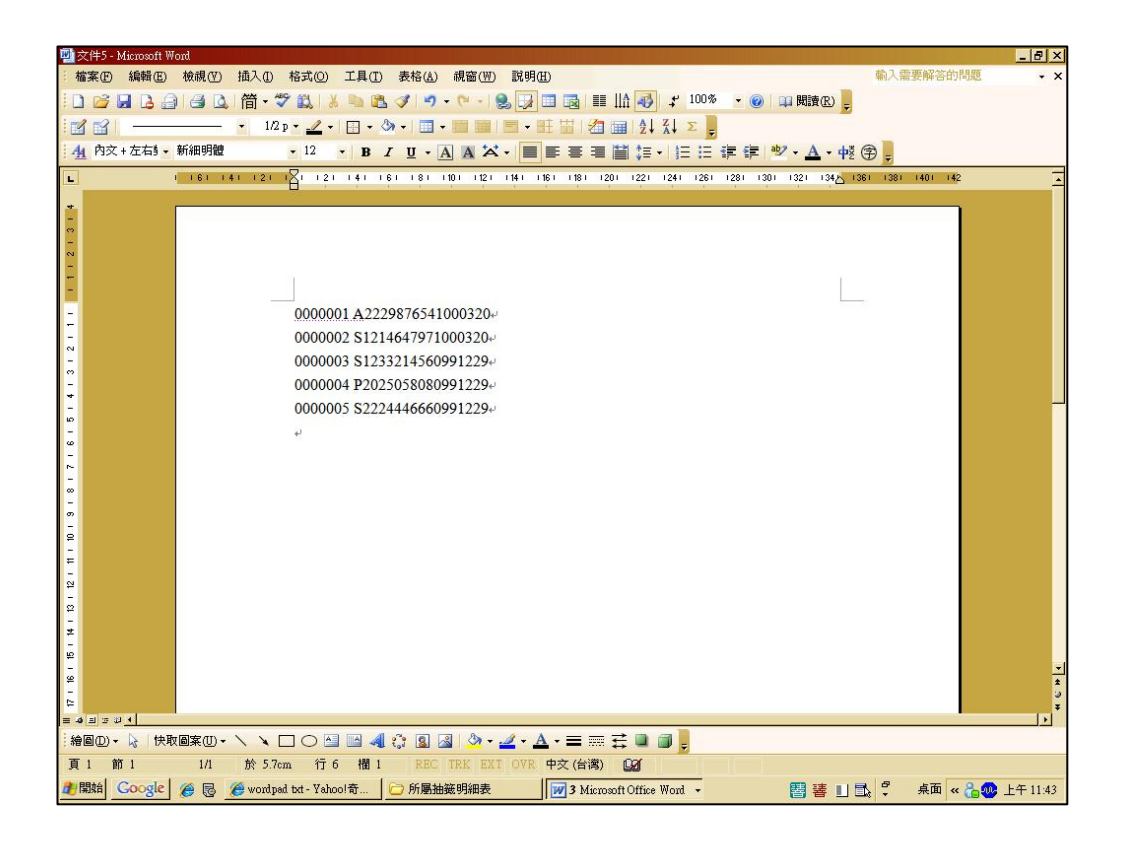

|                                                                                                    | i型         | :純文             | :字            |
|----------------------------------------------------------------------------------------------------|------------|-----------------|---------------|
| 20 文字 - Marcooff Worl<br>: 確定の 編輯の 検視の 抱入の 格式の 工具の 表格仏 親審(P) 説明(B)<br>- 男子研修協() (合・学 合) (本 の の の 問題の)                                       | 輸入需        | 要解答的問題          | - 8 ×         |
|                                                                                                    | (Ŧ) =      |                 |               |
| ■ 1 161 141 121 1<br>1 161 161 161 161 161 161 161 161 161 1                                                                                | 361 1381   | 1401 142        | -             |
|                                                                                                    |            |                 |               |
|                                                                                                    |            |                 |               |
|                                                                                                    | -          |                 |               |
| - 0000001A2229876541000320+                                                                                                    |            |                 |               |
| <sup>™</sup> / <sub>₩</sub> 0000002S1214647971000320.                                                                                       |            |                 |               |
| 0000003\$1233214560991229+                                                                                                    |            |                 |               |
| ت<br>۵000004P2025058080991229+                                                                                                    |            |                 |               |
| °<br>∞ 0000005S2224446660991229+                                                                                                    |            |                 |               |
|                                                                                                    |            |                 |               |
|                                                                                                    |            |                 |               |
| - 22<br>- 22<br>- 22                                                                                                    |            |                 |               |
|                                                                                                    |            |                 |               |
| 8<br>6                                                                                                    |            |                 | <u>-</u><br>* |
|                                                                                                    |            |                 | 0<br>¥<br> 4  |
|                                                                                                    |            |                 |               |
| 1 節 1 1/1 於 3.5cm 行 2 福 25 RBC TRK EXT OVR 英文 (興國) GG<br>2 開始 Coogle 後 磁 後 Word 無法正常顯示通 (ご)所屬抽簽明細表 [1] 5 Microsoft Office Word → [2] 譯 1] [ | <b>1</b> ? | 兵面 « <b>洽</b> 🔐 | 下午 01:54      |

| ■文件5 - Mixmooft Word                                                                                                    | _ 8 ×            |
|----------------------------------------------------------------------------------------------------|------------------|
| · 榆案 ① 编辑 ② 檢視 ④ 插入 ① 格式 ④ 工具 ① 表格 (Δ) 視 窗 (Ψ) 說明 ④ 输入需要解                                                                                                    | 答的問題 • ×         |
|                                                                                                    |                  |
|                                                                                                    |                  |
|                                                                                                    |                  |
|                                                                                                    | 142              |
| 学行新協     21×       留存位置の:     ※       留存位置の:     ※       予約功定指     予約功定指       予約功定指     予約功定指       予約力定指     ●       101.1作計量     ●       101.21計量作業       101.21計量作業       1101.21計量作業       1101.21計量作業       1101.21計量作業       1101.21計量作業       1101.21計量作業       1111.21       第個文字文件       第個文字文件       第個文字文件       第個文字文件       第個文字       「日本社会社会会」       「日本社会社会」       「日本社会社会」       「日本社会社会」       「日本社会社会」       「日本社会社会」       「日本社会社会」       「日本社会社会」       「日本社会社会」       「日本社会社会」       「日本社会社会」       「日本社会社会」       「日本社会社会」       「日本社会社会」       「日本社会社会」       「日本社会社会」       「日本社会」       「日本社会」       「日本社会」       「日本社会」       「日本社会」       「日本社会」       「日本社会」       「日本社会」       「日本社会」       「日本社会」       「日本社会」       「日本社会」       「日本社会」       「日本社会」       「日本社会」       「日本社会」       「日本社会」 |                  |
| · · · · · · · · · · · · · · · · · · ·                                                                                                    | <u>*</u>         |
| ta<br>₩ words 60 095 - RTF<br>₩ works 60 & 7.0                                                                                                    | I IIII           |
|                                                                                                    |                  |
| 頁1 節1 1/1 於 2.5cm 行1 欄8 RBC IRK EXI OVR 中交(台湾) 2021                                                                                                    |                  |
| 🏄 開始 💁 🕼 🕼 🖉 🏀 🌈 Mail2000 電子 🗁 所屬抽簽明細 📝 3 Microsoft O 🕫 文件 - WordPad 👹 word-2 - 小畫家 🚦 📃 🖺 🗳 桌面                                                                                                    | i « 🔓 🐠 上午 10:33 |

# (ニ) WordPad

|             | 12               | See. | Windows Catalan               |      | 八六五体                     |   |      | Î.               |     |   |                   |
|-------------|------------------|------|-------------------------------|------|--------------------------|---|------|------------------|-----|---|-------------------|
| 我的雷照        | ※酒回!             | Ph.  | Windows Calaby                | 0    | · 公义和机<br>- 八陸   号册本由起系体 |   |      |                  |     |   |                   |
| 9203-62020  | A 62 EAU         |      | windows o poate               |      | 公職八員別進甲報/約5              |   |      |                  |     |   |                   |
|             |                  |      | 設地推动推动                        |      | Hyview 3.4               |   |      |                  |     |   |                   |
|             |                  |      | Acer eManager                 |      | NetWorx                  |   |      |                  |     |   |                   |
|             |                  |      | AcerSystem                    |      | Windows Live             |   |      |                  |     |   |                   |
| 網路上的方法      | 潮 电              |      | CyberLink PowerDVD            |      | KKMAN                    |   | *    |                  |     |   |                   |
|             |                  | 6    | NTI Backup NOW! 3             |      | Google Chrome            |   | *    |                  |     |   |                   |
| 2           | -                | 1    | NTI CD & DVD-Maker            |      | Google 快速搜尋框             |   | . *  |                  |     |   |                   |
|             | 1                | m    | 附屬應用程式                        |      | 協助工具                     | + |      |                  |     |   |                   |
| PhotoCap 5. | .0 070504C       | m    | 啓動                            |      | 娛樂                       |   | 程式 ♪ |                  |     |   |                   |
|             |                  | 6    | 遊樂場                           |      | 通訊                       |   |      |                  |     |   |                   |
| ~           |                  | 0    | Internet Explorer             | 5    | True Type 造字程式           |   |      |                  |     |   |                   |
| 11000       |                  | -    | Outlook Express               | 0    | Windows 檔案總管             |   |      |                  |     |   |                   |
| user        |                  |      | Personal Setting Migration    |      | WordPad                  |   |      |                  |     |   |                   |
| 6           | 陸相路              | Ô    | Windows Media Player          | 10   | 小畫家                      |   |      |                  |     |   |                   |
| C Inte      | ernet Explore:   | -    | Windows Messenger             | Ē    | 小算盤                      |   |      |                  |     |   |                   |
| <b>1</b>    | 子郵件              | 6    | Windows Movie Maker           | 6    | 同步處理                     |   |      |                  |     |   |                   |
| 🗔 Öu        | tlook Express    | 36   | 速端協助                          | CIN  | 命令提示字元                   |   |      |                  |     |   |                   |
| 00 Wi       | indows Live      | 6    | Trend Micro OfficeScan Client | 藏    | 相關字詞編輯工具                 |   |      |                  |     |   |                   |
| 🔞 Me        | essenger         | 6    | 7350 USB Scanner              |      | 記事本                      |   |      |                  |     |   |                   |
|             |                  | 6    | ABBYY FineReader Tools        |      | 通用輸入法編輯工具                |   |      |                  |     |   |                   |
| 🛛 💓 Mie     | crosoft Office   | è    | 丹青中交交宇巍徽系統 V2.63              | 0    | 通訊錄                      |   |      |                  |     |   |                   |
|             |                  | 6    | 我形我速4簡易版                      | • 🕐  | 程式相容性精靈                  |   |      |                  |     |   |                   |
| 🛛 📉 Mia     | crosoft Office   | FI   | ABBYY FineReader 5.0 Sprint   | ۲    | 導覽 Windows XP            |   |      |                  |     |   |                   |
|             |                  |      | Ahead Nero                    | - 90 | 掃描器與數位相機精靈               |   |      |                  |     |   |                   |
| KK          | MAN              |      | ATEX Web Camera               | •    | 系統工具                     | • |      |                  |     |   |                   |
| 3.4         |                  |      | EZ PCSC Reader                | 6    | 遠端桌面連線                   |   |      |                  |     |   |                   |
| 🔰 小疗        | 畫家               |      | Google 瀏覽器                    |      |                          | _ |      |                  |     |   |                   |
| (mm)        |                  |      | Kyocera                       | •    |                          |   |      |                  |     |   |                   |
| 123 EC      | 事本               |      | Microsoft Office              |      |                          |   |      |                  |     |   |                   |
|             |                  |      | Microsoft Silverlight         |      |                          |   |      |                  |     |   |                   |
| C 23        | 文系統              |      | The KMPlayer                  | •    |                          |   |      |                  |     |   |                   |
| -           |                  |      | WinRAR                        |      |                          |   |      |                  |     |   |                   |
| 所有          | <b>有程式</b> (2) ▶ |      | WinSnap                       |      |                          |   |      |                  |     |   |                   |
|             |                  |      | 自然輸入2003                      |      |                          |   |      |                  |     |   |                   |
|             |                  |      | 非常好厂幺 > 色6.0                  | 1    |                          |   |      |                  |     |   |                   |
| 創業 開始 (     | Google           | 1    | Adobe Reader 7.0              |      |                          |   |      | ft Office Word 🔹 | 闇著し | * | 桌面 « 🐍 🐠 下午 02:20 |

1、開始→所有程式→附屬應用程式→WordPad

2、填載查詢人員資料

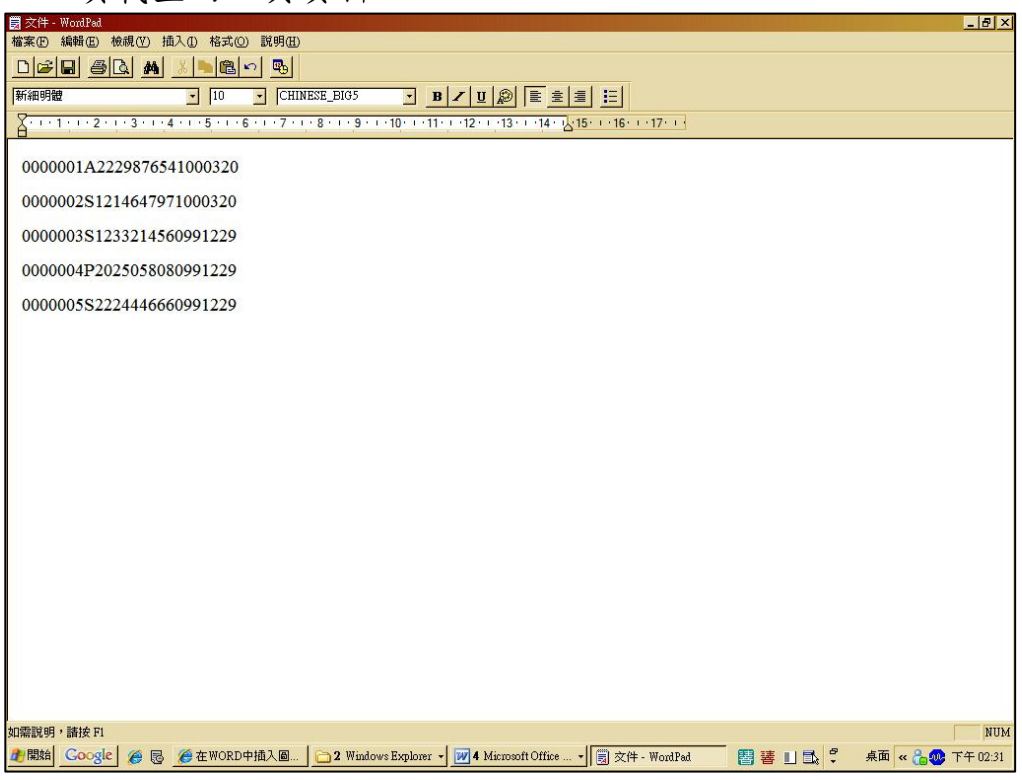

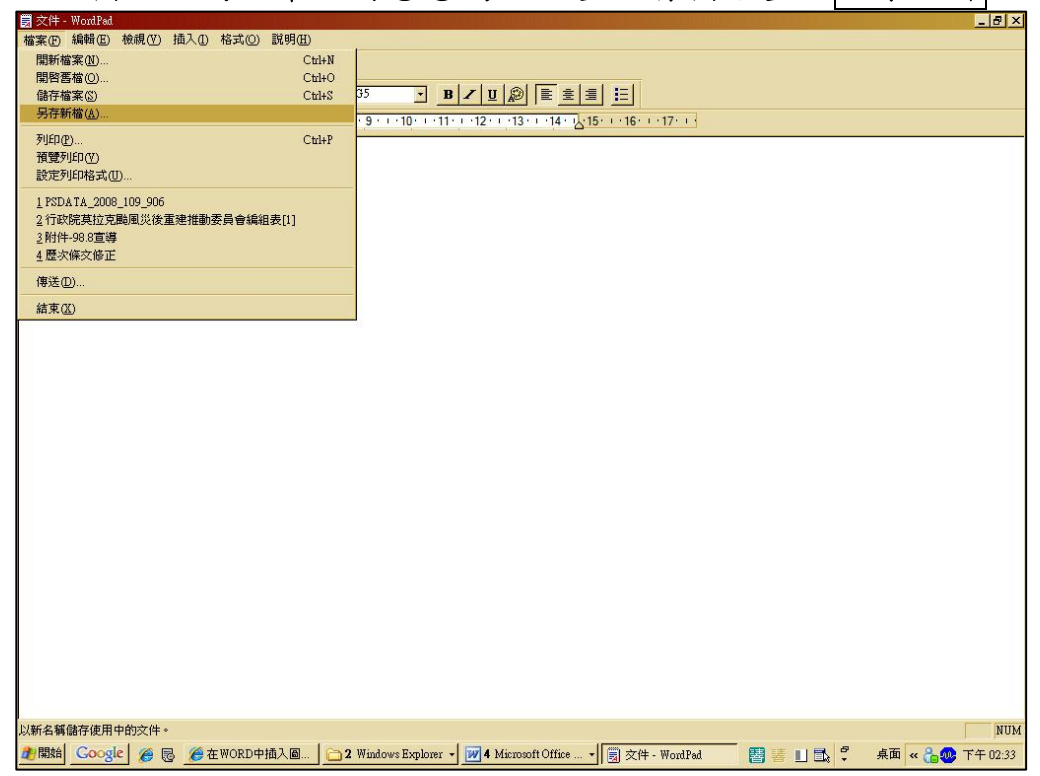

#### 檔名:高雄市政府○○局政風室;存檔類型:文字文件

| ■ 文件 - WordPad                                                                                                    | . e × |
|----------------------------------------------------------------------------------------------------|-------|
|                                                                                                    |       |
|                                                                                                    |       |
|                                                                                                    |       |
| A. 1. 1. 1. 2. 1. 3. 1. 4. 1. 3. 1. 8. 1. 7. 1. 8. 1. 9. 1. 10. 1. 11. 1. 12. 1. 13. 1. 14. A.B. 1. 16. 1. 17. 1           |       |
| 0000001A2229876541000320                                                                                                   |       |
| 0000002S121464797100032C 另存新檔 2010年1月1日1日1日1日1日1日1日1日1日1日1日1日1日1日1日1日1日1日1                                                 |       |
| 儲存於①: 🞯 桌面 🔹 😮 🖽・                                                                                                    |       |
| 0000003123214300991223                                                                                                    |       |
| 0000004P2025058080991225 表最近的文件 调释上的芳烯                                                                                     |       |
| 0000005S2224446660991225 6 6 音響存                                                                                           |       |
| 東面                                                                                                    |       |
|                                                                                                    |       |
|                                                                                                    |       |
| 我的電腦                                                                                                    |       |
|                                                                                                    |       |
| 網路上的芳都                                                                                                    |       |
| 縮名(値) 高雄市政府○○局政風室 • 儲存(③)                                                                                                  |       |
| 存權類型(I): 文字文件 <b>取</b> 消                                                                                                   |       |
| 「 預読鉄況下用」<br>文字文件<br>の学文件 My Dog 終ま                                                                                        |       |
| 又于文件,no-DOS http:<br>Unicode 文字文件                                                                                          |       |
|                                                                                                    |       |
|                                                                                                    |       |
|                                                                                                    |       |
|                                                                                                    |       |
| 如霜說明,謝按FI                                                                                                    | NUM   |
| 🯙 🏙 🔁 🕼 🖉 🏀 🖉 🌋 全 WORD中插入 🕮 🖉 📜 🗳 🤐 Mindows Explorer 🔸 📝 4 Minrosoft Office 🔸 🗐 🕉 (井 - WordPed) 🛛 🔡 🖉 4 🎽 🧍 🗳 🕺 条面 🕷 🏤 🕸 🕇 | 02:36 |

(三) 記事本

|                 |              | 1  | cm 🙈                          |           |                                                                                                    |      |        |                  |         |                   |
|-----------------|--------------|----|-------------------------------|-----------|----------------------------------------------------------------------------------------------------|------|--------|------------------|---------|-------------------|
| 20              |              | 20 | Windows Catalog               | R         | 公交系統                                                                                                    |      |        |                  |         |                   |
| 我的電腦            | 資源回收         | -  | Windows Update                | 6         | 公職人員財產申報系統                                                                                                    |      | •      |                  |         |                   |
|                 |              |    | 設定程式存取及預設値                    | 6         | hyView 3.4                                                                                                    |      | •      |                  |         |                   |
| <b>C</b>        |              |    | 6                             | . 6       | NetWorx                                                                                                    |      | •      |                  |         |                   |
|                 | $\odot$      | -  | Acer emanager                 | 6         | Windows Live                                                                                                    |      |        |                  |         |                   |
| 網路上的芳鄉          | 3 @          | 1  | Acersystem                    |           | KKMAN                                                                                                    |      | •      |                  |         |                   |
|                 |              |    | CyberLink PowerDYD            | 1 e       | Google Chrome                                                                                                    |      |        |                  |         |                   |
| 1000            |              |    | NTI Backup NOW! 3             |           | Google快速搜载框                                                                                                    |      |        |                  |         |                   |
| 2               | SEE .        |    | NTI CD & DVD-Maker            |           | a contra a contra contra | ÷1   |        |                  |         |                   |
| PhotoCap 5.0    | 0705040      |    | 附屬應用程式                        |           | ] 協助工具                                                                                                    | けた   | र्च. ▶ |                  |         |                   |
| Thorocap 5.0    | 0705040      |    | 啓動                            |           | 〕娛樂                                                                                                    | ۲ (* |        |                  |         |                   |
|                 |              |    | 遊樂場                           | •         | 〕通訊                                                                                                    | •    |        |                  |         |                   |
| ~               |              | e  | Internet Explorer             | 2         | True Type 造字程式                                                                                                    |      |        |                  |         |                   |
| user            |              | 1  | Outlook Express               | 0         | Windows 檔案總管                                                                                                    |      |        |                  |         |                   |
| ub(1            |              | ۲  | Personal Setting Migration    |           | WordPad                                                                                                    |      |        |                  |         |                   |
| (公) 網際          | 網路           | 0  | Windows Media Player          | W         | 小畫家                                                                                                    |      |        |                  |         |                   |
| 🥭 Inten         | net Explore  | 3  | Windows Messenger             |           | 小算盤                                                                                                    |      |        |                  |         |                   |
| 🕜 電子            | 事件           | 1  | Windows Movie Maker           | 6         | 同步處理                                                                                                    |      |        |                  |         |                   |
| Utlc            | ook Express  | 10 | 遠端協助                          | CIN       | 命令提示字元                                                                                                    |      |        |                  |         |                   |
| 00 Win          | dows Live    | 6  | Trend Micro OfficeScan Client | • 詞       | 相關字詞編輯工具                                                                                                    |      |        |                  |         |                   |
| Mes:            | senger       |    | 7350 USB Scanner              | •         | 記事本                                                                                                    |      |        |                  |         |                   |
| -               |              | m  | ABBYY FineReader Tools        | • 👺       | 通用輸入法編輯工具                                                                                                    |      |        |                  |         |                   |
| Micro           | osoft Office | 6  | 丹青中交交宇募職系統 ₩2.63              | • 😡       | 通訊錄                                                                                                    |      |        |                  |         |                   |
|                 |              | m  | 我形我速4簡易版                      | • 📀       | ) 程式相容性精靈                                                                                                    |      |        |                  |         |                   |
| 🔣 Micro         | osoft Office | E  | ABBYY FineReader 5.0 Sprint   | 8         | 導覽 Windows XP                                                                                                    |      |        |                  |         |                   |
|                 |              | 1  | Ahead Nero                    | • <u></u> | 神描器與數位相機精靈                                                                                                    |      |        |                  |         |                   |
| 🚯 ККМ           | IAN          | m  | ATEX Web Camera               | •         | 系統工具                                                                                                    | •    |        |                  |         |                   |
| × .             |              | A  | EZ PCSC Reader                |           | 读端点面連線                                                                                                    |      |        |                  |         |                   |
| 🛛 🕌 小畫          | 家            |    | Google 瀏覽器                    | , —       |                                                                                                    |      |        |                  |         |                   |
|                 |              | 1  | Kyncera                       |           |                                                                                                    |      |        |                  |         |                   |
| 記事              | 本            | 1  | Microsoft Office              |           |                                                                                                    |      |        |                  |         |                   |
|                 |              | 1  | Microsoft Silverlight         |           |                                                                                                    |      |        |                  |         |                   |
| 1 公文            | 系統           | 1  | The VMD amer                  |           |                                                                                                    |      |        |                  |         |                   |
|                 |              | 1  | WinD & D                      |           |                                                                                                    |      |        |                  |         |                   |
| 所有              | 程式(₽) ▶      | 1  | WINKAK                        |           |                                                                                                    |      |        |                  |         |                   |
| 201 130         | 12000 E) · · |    | winanap                       |           |                                                                                                    |      |        |                  |         |                   |
|                 |              | -  | 自然輸入2003                      |           |                                                                                                    |      |        |                  |         |                   |
| the part of the |              |    | 非常好厂幺~色6.0                    | •         |                                                                                                    |      |        |                  |         |                   |
| ▲開始 G           | oogle        | 5  | Adobe Reader 7.0              |           |                                                                                                    |      |        | ft Office Word 👻 | 曹 蕃 目 🙄 | - 桌面 < 👝 👊 下午 02: |

1、開始→所有程式→附屬應用程式→記事本

2、填載查詢人員資料

| 我的電腦             | 了。<br>資源回收简        | 資産         資産           暫存         文書編輯-公<br>文製作                                                                                                    |                        |
|------------------|--------------------|----------------------------------------------------------------------------------------------------|------------------------|
| 網路上的芳鄉           | ()<br>()           | ▶ 未命名 - 記事本                                                                                                    | ×                      |
| PhotoCap 5.0     | <b>90705040500</b> | 檔案(P) 編輯(E) 格式(Q) 檢視(T) 說明(E)<br>000000112229976541008320<br>000000251214647971000320<br>000000251233214560991229<br>0000004522224446660991229<br>000000552224446660991229 |                        |
| 这一<br>捷徑 - 掃描    |                    |                                                                                                    |                        |
| 公職人員財產 申報 公職人員財產 |                    |                                                                                                    |                        |
| 高雄市政府單<br>一簽入網站  |                    |                                                                                                    |                        |
| 新迎使用高<br>雄市政府    |                    |                                                                                                    | <b>N</b>               |
| submenu          | de a               |                                                                                                    | ر <del>ک</del> ۲۵ (۲۵) |

| 東的電腦     資源回收筒     暫存     交車編輯-公<br>交製作                                                                                                    |
|----------------------------------------------------------------------------------------------------|
| ● 新島名-記事本<br>「「「「「」」」」<br>● 赤島名-記事本<br>「「「」」」<br>「「」」」<br>● 赤島名-記事本<br>「「」」」<br>「「」」」<br>● 赤島名-記事本<br>「「」」」<br>「「」」」<br>● 赤島名-記事本<br>「「」」」<br>「」」」<br>● 赤島名-記事本<br>「「」」」<br>● 赤島名-記事本<br>「「」」」<br>● 赤島名-記事本<br>「「」」」<br>● 赤島名-記事本<br>「「」」」<br>● 赤島名-記事本<br>「「」」」<br>● 赤島名-記事本<br>「「」」」<br>● 赤島名-記事本<br>「「」」」<br>● 赤島名-記事本<br>「「」」」<br>● 赤島名-記事本<br>「」」」<br>● 赤島名-記事本<br>「」」」<br>● 赤島名-記事本<br>「」」」<br>● 赤島名-記事本<br>「」」」<br>● 赤島名-記事本<br>「」」」<br>● 赤島名-記事本<br>「」」」<br>● 赤島名-記事本<br>「」」」<br>● 赤島名-記事本<br>「」」」<br>● 赤島名-記事本<br>「」」<br>● 赤島名-記事本<br>「」」<br>● 赤島子<br>● 赤島名-記事本<br>「」」<br>● 赤島名-記事本<br>「」」<br>● 赤島子<br>● 赤島子<br>● 赤島子<br>● 赤島子<br>● 赤島子<br>● 赤島子<br>● 赤島子<br>● 赤島子<br>● 赤島子<br>● 赤島子<br>● 赤島子<br>● 赤島子<br>● 赤島子<br>● 赤島子<br>● 赤島子<br>● 赤島子<br>● 赤島子<br>● 赤島子<br>● 赤島子<br>● 赤島子<br>● 赤島子<br>● 赤島子<br>● 赤島子<br>● 赤島子<br>● 赤島子<br>● 赤島子<br>● 赤島子<br>● 赤島子<br>● 赤島子<br>● 赤島子<br>● 赤島子<br>● 赤島子<br>● 赤<br>● 赤島子<br>● 赤島子<br>● 赤島子<br>● 赤島子<br>● 赤島子<br>● 赤島子<br>● 赤島子<br>● 赤島子<br>● 赤島子<br>● 赤島子<br>● 赤島子<br>● 赤島子<br>● 赤島子<br>● 赤島子<br>● 赤島子<br>● 赤島子<br>● 赤島子<br>● 赤島子<br>● 赤島子<br>● 赤<br>● 赤島子<br>● 赤島子<br>● 赤島子<br>● 赤島子<br>● 赤島子<br>● 赤島子<br>● 赤島子<br>● 赤島子<br>● 赤島子<br>● 赤島子<br>● 赤島子<br>● 赤島子<br>● 赤島子<br>● 赤島子<br>● 赤島子<br>● 赤島子<br>● 赤島子<br>● 赤島子<br>● 赤<br>● 赤島子<br>● 赤島子<br>● 赤島子<br>● 赤島子<br>● 赤<br>● 赤島子<br>● 赤島子<br>● 赤島子<br>● 赤島子<br>● 赤島子<br>● 赤島子<br>● 赤<br>● 赤島子<br>● 赤島子<br>● 赤島子<br>● 赤<br>● 赤島子<br>● 赤島子<br>● 赤島子<br>● 赤<br>● 赤島子<br>● 赤島子<br>● 赤島子<br>● 赤島子<br>● 赤島子<br>● 赤島子<br>● 赤<br>● 赤<br>● 赤島子<br>● 赤島子<br>● 赤島子<br>● 赤島子<br>● 赤島子<br>● 赤島子<br>● 赤島子<br>● 赤島子<br>● 赤島子<br>● 赤島子<br>● 赤島子<br>● 赤島子<br>● ホー<br>● 赤島子<br>● ホー<br>● ホー<br>● ホ |
|                                                                                                    |
|                                                                                                    |
| ビア                                                                                                    |
| 公職人員財産<br>申報                                                                                                    |
| 20<br>公文系统                                                                                                    |
| 回己<br>高雄也政府単<br>一致入期公                                                                                                    |
|                                                                                                    |
| submenu                                                                                                    |
| 2 開始 Coogle 愛 優 優 金 WORD中摘入圖 2 Wundows Explorer · 図4 Microsoft Office · · 局 未命名 - 記事本 習 書 」                                                                                                    |

檔名:高雄市政府○○局政風室\*.txt;存檔類型: 文字文件(\*.txt)

| <b>夏</b> 夏<br>我的電腦                        | 资源回收简      | 「「                                                          | 文書編輯-公<br>文製作                                                                                                    |                                                                                                    |                                                      |                  |                                |
|-------------------------------------------|------------|-------------------------------------------------------------|----------------------------------------------------------------------------------------------------|----------------------------------------------------------------------------------------------------|------------------------------------------------------|------------------|--------------------------------|
| <b>气</b><br>網路上的芳鄰                        | <b>()</b>  | ▶ 未命名 - 訂                                                   | 己爭本                                                                                                    |                                                                                                    |                                                      |                  | <u>_   ×</u>                   |
| PhotoCap 5.0<br>逻辑 - 掃描<br>公職人員財產<br>公文系統 | 0705040500 | 00000016:<br>00000025<br>00000025<br>0000004P:<br>00000055: | <ul> <li>福美(1) 後<br/>男存新檔</li> <li>協存於(1):</li> <li>(読存於(1):</li> <li>(読存):</li> <li>(読存):</li> <li>(読存):</li> <li>(読存):</li> <li>(読存):</li> <li>(読行):</li> <li>(読行):</li></ul> | (2) 梁明(2) (2) 梁明(2) (2) 梁明(2) (2) 梁明(2) (2) 梁明(2) (3) 梁明(2) (4) 梁明(2) (4) 梁明(2) ( | R                                                    | ? X<br>          | 2                              |
| 高雄市政府單<br>一套入網站<br>彩迎使用高<br>雄市政府…         |            |                                                             |                                                                                                    | <br>榕名(1):<br>存棺類型(1):<br>編碼(2):                                                                                                    | 高雄市政府OO局政風室*bt ▼<br>文字文件(*bd) ▼<br>文字文件(*bd)<br>所有檔案 | [儲存⑤]<br>]<br>取消 |                                |
| submenu                                   | oogle 🏉 🗟  |                                                             | 中插入圖 ] 🗀 :                                                                                                    | 2 Windows Explore                                                                                                    | u • 📝 4 Microsoft Office • 🗍 🝺 未命名 - 記3              | 事本               | 桌面 <mark>《 ゐ 🐠</mark> 下午 02:48 |

### (四) 文字文件

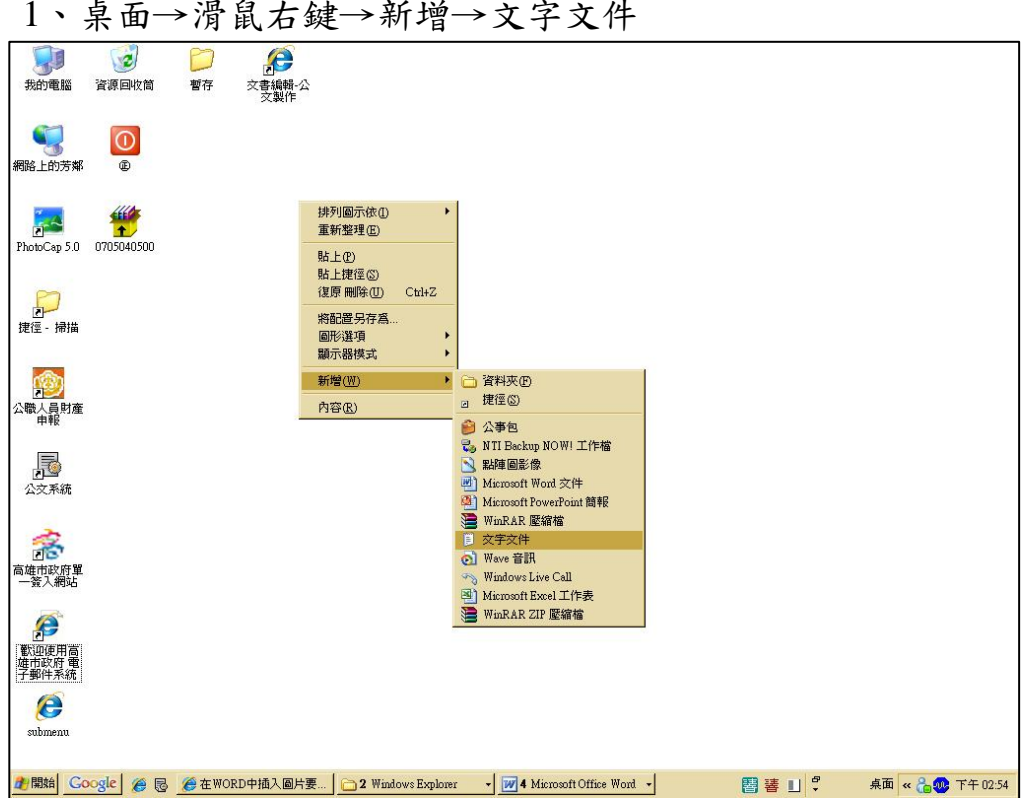

## 1、桌面→滑鼠右鍵→新增→文字文件

2、填載查詢人員資料

| <b>夏</b><br>我的電腦 5                          | 資源回收简         |                                                                                                    |          |
|---------------------------------------------|---------------|----------------------------------------------------------------------------------------------------|----------|
| <b>餐</b><br>網路上的芳鄰                          | <b>0</b><br>® |                                                                                                    |          |
| PhotoCap 5.0 (<br>PhotoCap 5.0 (<br>建俚 - 掃描 | 97705040500   | <ul> <li>動意文字文件・近季本</li> <li>二○义</li> <li>確案① 結束① 結束① 検線(① 説明①)</li> <li>6060601c2229876541080320</li> <li>906080251214647971080320</li> <li>906080251238245669991229</li> <li>9060804P2025552224446660991229</li> <li>908080552224446660991229</li> </ul> |          |
| 2000<br>公職人員財產<br>申報                        |               |                                                                                                    |          |
| <u>入</u> 公文系統                               |               |                                                                                                    |          |
| □○<br>高雄市政府單<br>一簽入網站<br>範迎使用高<br>雄市政府…     |               |                                                                                                    |          |
| CO<br>submenu                               |               | <u> </u>                                                                                                    |          |
| 建開始 Goo                                     | gle 🏾 🍎 🗟     | 後 在 WORD中插入圖 ) 2 Windows Explorer • 図4 Microsoft Office • 局 新増文字文件 • 記 智 著 目 ? 県面 « 300000000000000000000000000000000000                                                                                                    | 下午 02:55 |

| 104-14                      |                                                                                                    |  |
|-----------------------------|----------------------------------------------------------------------------------------------------|--|
| (すう) またします。<br>(表的電腦) 資源回收筒 | <ul> <li>              ぞう             ぞう</li></ul>                                                                                                    |  |
| 網路上的芳鄉 @                    |                                                                                                    |  |
| PhotoCap 5.0 0705040500     | ● 初述を大学・11=344-           檔案(P)         編輯(E)         榕戒(U)         酸碘(U)         説明(E)           新聞(U)         Cti+N         20             開路書檔(U)         Cti+O         20             儲存檔案(S)         Cti+S         29 |  |
| <b>戸</b><br>捷徑 - 掃描         | 労存新電(Δ) 29<br>設定列印格式(U)<br>列印(C) Ctil+P<br>結束(Δ)                                                                                                    |  |
| 公職人員財產                      |                                                                                                    |  |
| 公交系統                        |                                                                                                    |  |
| 高雄市政府單<br>一 蓋入網站            |                                                                                                    |  |
| 新迎使用高<br>雄市政府               |                                                                                                    |  |
| submenu                     | 爱 在 WORD 中插                                                                                                    |  |
|                             |                                                                                                    |  |

檔名:高雄市政府○○局政風室;存檔類型:文字文件(\*.txt)

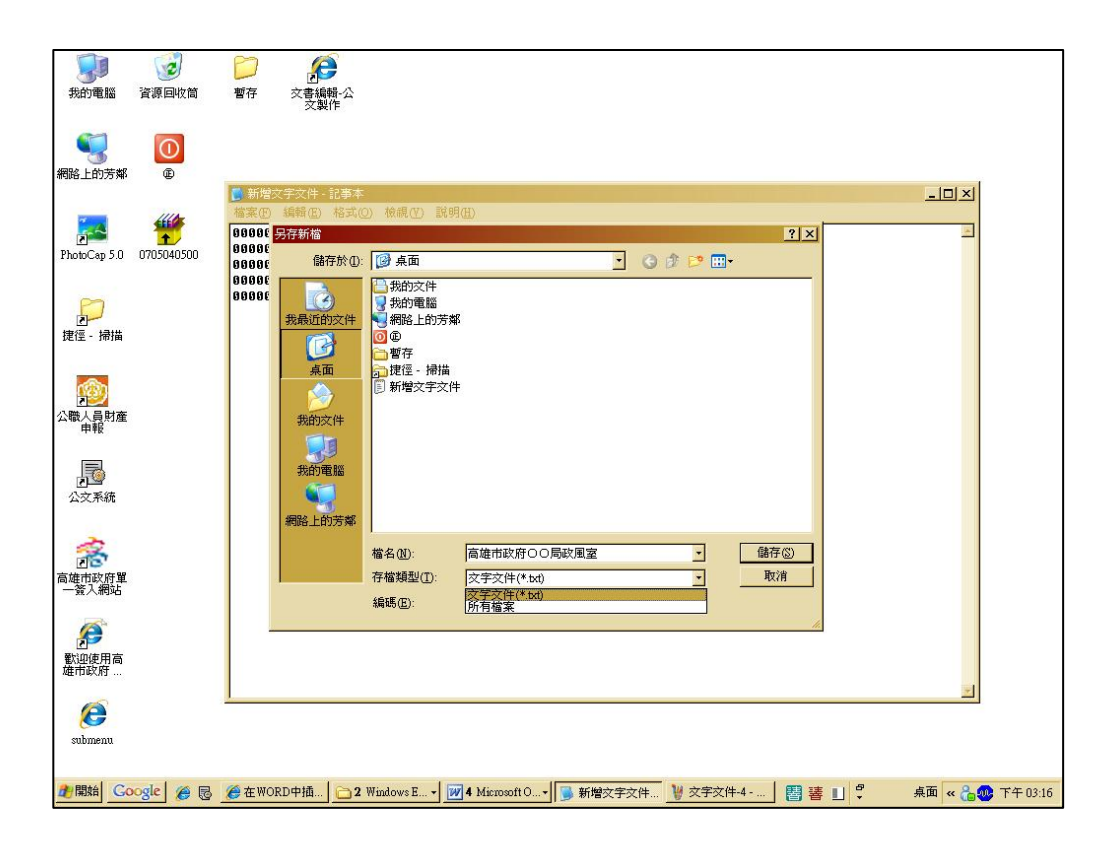

三、製作查詢資料文字檔「光碟」,封面註明「查詢單位」(範例:高雄市政府〇〇局政風室)及「查詢人數」(範例:5位),並
 運行備文向臺灣集中保管結算所股份有限公司函查。